## HƯỚNG DẪN THANH TOÁN PHÍ BẢO HIỂM TRÊN MY SUN LIFE

| Cổng thanh toán trực tuyến                              | <u>Bước 1</u> : Chọn Số hợp đồng                   |
|---------------------------------------------------------|----------------------------------------------------|
| Truy cập từ trang chủ                                   | <u>Bước 2</u> : Nhập Ngày sinh Bên mua bảo hiểm,   |
| <ul> <li>Đối với Ứng dụng My Sun Life: Thanh</li> </ul> | Quan hệ với Bên mua bảo hiểm, Loại thanh           |
| toán > Cổng thanh toán trực tuyến                       | toán, Số tiền thanh toán, Loại thẻ thanh toán      |
| - Đối với Cổng thông tin My Sun Life: chọn              | <u>Bước 3</u> : Nhập thông tin thẻ thanh toán      |
| menu <b>Hợp đồng bảo hiểm</b> , mục <b>Thanh</b>        | <u>Bước 4</u> : Màn hình báo giao dịch thành công. |
| toán Phí bảo hiểm, chức năng Thanh                      | Lưu ý: Khách hàng có thể thanh toán phí bảo        |
| toán trực tuyến                                         | hiểm trước ngày đến hạn đóng phí 30 ngày           |
|                                                         | và sau ngày đến hạn đóng phí 60 ngày               |

Xem Thông tin Phí bảo hiểm

Truy cập Danh sách Hợp đồng cần đóng phí từ trang chủ

- Đối với Ứng dụng My Sun Life: Thanh
   toán > Thông tin Phí bảo hiểm
- Đối với Cổng thông tin My Sun Life: chọn
   Thông tin Phí bảo hiểm tại cột bên trái.

Thông tin Phí bảo hiểm gồm:

- Số hợp đồng
- Tình trạng của hợp đồng
- Ngày đến hạn đóng phí
- Phí bảo hiểm cần đóng

## Lịch sử thanh toán

Truy cập từ trang chủ

- Đối với Ứng dụng My Sun Life: Thanh toán > Lịch sử thanh toán
- Đối với Cổng thông tin My Sun Life: Chọn menu Hợp đồng bảo hiểm, mục Thanh toán
  - Phí bảo hiểm, chức năng Lịch sử thanh toán

Chọn Hợp đồng cần xem và nhấn "Xem" để xem lịch sử thanh toán của Hợp đồng.

## Hướng dẫn thanh toán

Truy cập từ trang chủ

- Đối với Ứng dụng My Sun Life: Thanh toán > Hướng dẫn thanh toán
- Đối với Cổng thông tin My Sun Life: Chọn menu Hợp đồng bảo hiểm, mục Thanh toán
   Phí bảo hiểm, chức năng Hướng dẫn thanh toán